Como migrar do software InControl Web para Defense IA e Defense IA Lite

intelbras

#### InControl Web/Defense IA/Defense IA Lite

Neste tutorial aprenda como fazer a importação dos usuários do software **InControl Web** para o **Defense IA** com suas credenciais e organizações.

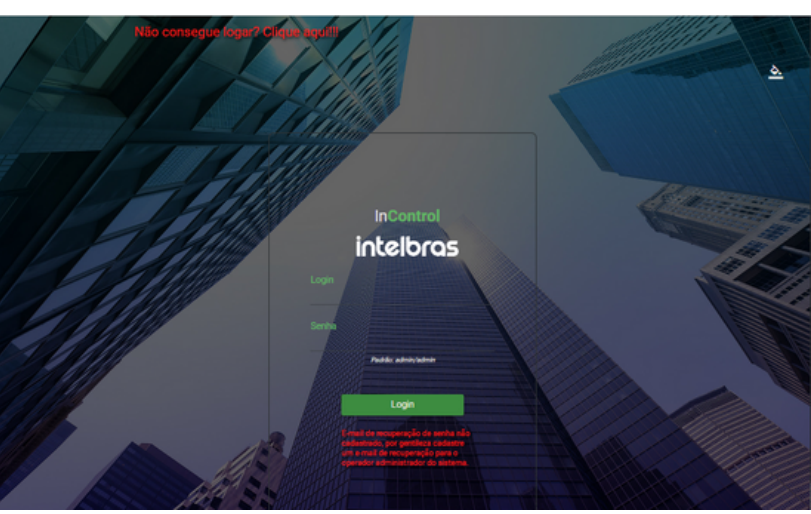

#### **InControl Web**

#### **Defense IA/Defense IA Lite**

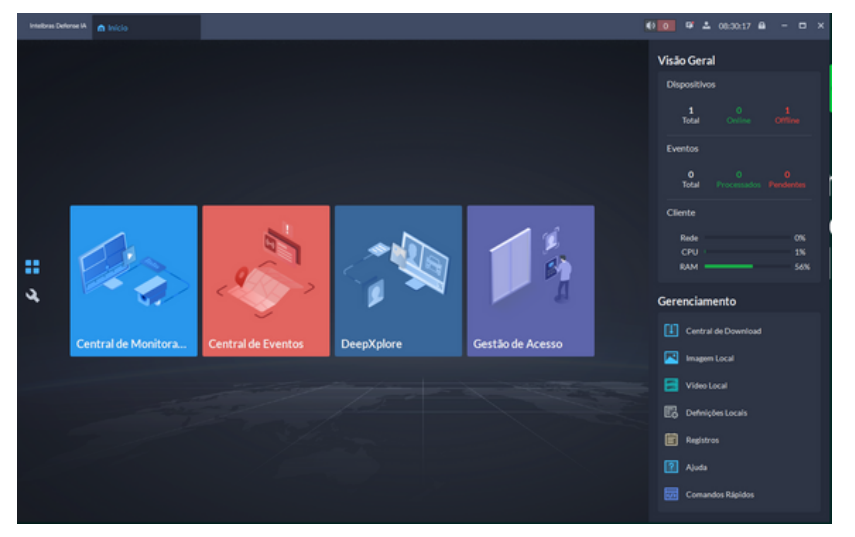

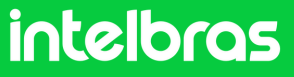

1

2

Acesse o software InControl na aba de usuários para exportar os usuários conforme a imagem:

| ♠ InControl                | = intelb                    | Cadastro R                      | tápido de Visita 🕴 |        |              | admin 🔔 🕻               | • • ⊕ ≡       | LogEventos                     |
|----------------------------|-----------------------------|---------------------------------|--------------------|--------|--------------|-------------------------|---------------|--------------------------------|
| 🕒 Tutoriais                | Usuários                    |                                 |                    |        |              |                         |               |                                |
| ∧ Usuários                 | Adicionar                   | Editar                          |                    |        | Importar     | Exportar                |               |                                |
| 🛓 Usuários                 | 王 Filtros                   |                                 |                    |        |              | POF                     |               |                                |
| Departamentos              | Mostrando 6 colu            | na(s) 🗸                         |                    |        |              | Usuários, credonciais e | 10 🗸          |                                |
| Visitas                    |                             | Nome do usuário                 | Tem pendências     | Estado | Tipo de usuá |                         | Departamento  |                                |
| 4 Credenciais              |                             | Teste                           | 😑 Não              | Ativo  | Normal       | Users t.                |               |                                |
| 🖨 Veículos                 |                             | Teste henrique                  | 😑 Não              | Ativo  | Normal       | Users teste             |               |                                |
| 😁 Operadores               |                             |                                 |                    |        |              |                         | Total: 2      |                                |
| Perfis de Operador         |                             |                                 |                    |        |              |                         |               |                                |
|                            | Navegadores Suportados:     | 0 0                             |                    |        |              |                         |               |                                |
| Areas                      | InControl Web - Intelbras S | /A todos os direitos reservados |                    |        |              |                         | ۵             |                                |
| vensão: 2.21.60 05.03.2025 |                             |                                 |                    |        |              | Sincronis               | mos pendentes | Monitoramento de Sincronismo 📀 |

Descompacte o arquivo exportado e copie todos os arquivos(planilha e fotos) para a unidade "**C**:"

| 늘 usuario2025-03-13                                                                                                    | × +               |                        |                   |         | - o ×                            |
|----------------------------------------------------------------------------------------------------|-------------------|------------------------|-------------------|---------|----------------------------------|
| $\leftarrow \rightarrow \uparrow$                                                                                                    | C □ → Downloads → | usuario2025-03-13      |                   |         | Pesquisar em usuario2025-03-13 Q |
| 🕙 Novo - 岁                                                                                                    | 0 6 0 0           | ↑↓ Classificar -> 🔲 Vi | sualizar ~ •••    |         | Detalhes                         |
| ↑ Início                                                                                                    | Nome              | Data de modificação    | Tipo              | Tamanho |                                  |
| 🔁 Galeria                                                                                                    | ∨ Hoje            |                        |                   |         |                                  |
| ) Intelliger - Derre                                                                                                    | 🖭 usuarios        | 13/03/2025 14:39       | Arquivo de Valore | 1 KB    |                                  |
| / Inteloids - Pesst                                                                                                    | 🗋 blob            | 13/03/2025 14:39       | Arquivo           | 177 KB  |                                  |
| <ul> <li>Área de Trab:  ↓ Downloads  </li> <li>Documentos </li> <li>Imagens </li> <li>Imagens </li> <li>Músicas </li> <li>Vídeos </li> <li>Vídeos </li> </ul> |                   |                        |                   |         |                                  |
| 2 itens                                                                                                    |                   |                        |                   |         |                                  |

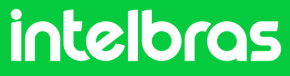

| Disco Local (C:)                  | × +                           |                      |                   |         | - 0                           |
|-----------------------------------|-------------------------------|----------------------|-------------------|---------|-------------------------------|
| $\leftarrow \rightarrow \uparrow$ | C □ Este Computador           | > Disco Local (C:) > |                   |         | Pesquisar em Disco Local (C:) |
| 🕀 Novo - 🖌                        | 0 6 4 6 0                     | ↑↓ Classificar ~ 🔳 V | isualizar ~ •••   |         | 🕕 Detali                      |
| Intelbras – Pesso                 | Nome                          | Data de modificação  | Tipo              | Tamanho |                               |
|                                   | 🚞 Arquivos de Programas       | 13/03/2025 13:35     | Pasta de arquivos |         |                               |
| 🔲 Área de Trab; 🖈                 | 📁 Arquivos de Programas (x86) | 13/03/2025 14:17     | Pasta de arquivos |         |                               |
|                                   | alc117                        | 06/02/2025 17:28     | Pasta de arquivos |         |                               |
| Uownioads y                       | dlc117_wrk                    | 06/02/2025 17:26     | Pasta de arquivos |         |                               |
| Documentos 🖈                      | The Intel                     | 25/02/2025 17:47     | Pasta de arquivos |         |                               |
| 🔀 Imagens 🖈                       | Intelbras Defense IA          | 17/02/2025 12:19     | Pasta de arquivos |         |                               |
| 🚱 Músicas 🔹 🖈                     | Confice                       | 07/02/2025 07:54     | Pasta de arquivos |         |                               |
| 🛂 Vídeos 🛷                        | PerfLogs                      | 01/04/2024 04:26     | Pasta de arquivos |         |                               |
| setel                             | temp                          | 07/02/2025 07:45     | Pasta de arquivos |         |                               |
|                                   | 📒 Usuários                    | 07/02/2025 09:10     | Pasta de arquivos |         |                               |
| Esta Computada                    | Mindows                       | 13/03/2025 14:18     | Pasta de arquivos |         |                               |
| Este Computade                    | usuarios                      | 13/03/2025 14:39     | Arquivo de Valore | 1 KB    |                               |
| 💓 Rede                            | blob                          | 13/03/2025 14:39     | Arquivo           | 177 KB  |                               |

13 itens 2 itens selecionados 177 KB

3

#### Acesse o importador e execute o administrador, link disponível: <u>clique aqui!</u>

|                                   |                                            |            |            | Abrir                         |                             |                   |              | Enter        |
|-----------------------------------|--------------------------------------------|------------|------------|-------------------------------|-----------------------------|-------------------|--------------|--------------|
|                                   |                                            |            | Ŕ          | Compartilha                   | r                           |                   |              |              |
|                                   |                                            |            |            | Executar cor                  | no adminis                  | trador            |              |              |
|                                   |                                            |            | $\Diamond$ | Fixar em Inic                 | iar                         |                   |              |              |
|                                   |                                            |            | ☆          | Adicionar ac                  | s Favoritos                 |                   |              |              |
|                                   |                                            |            |            | Compactar p                   | oara                        |                   |              | >            |
|                                   |                                            |            | <u>\\.</u> | Copiar como                   | o caminho                   |                   |              | Ctrl+Shift+C |
| ↓ Downloads                       | ×                                          | +          | B          | Propriedade                   | S                           |                   |              | Alt+Enter    |
| $\leftarrow \rightarrow \uparrow$ | C D                                        | > Dov      | •          | Editar no Blo<br>Analisar con | oco de Nota<br>n o Bitdefer | as<br>nder Endpoi | nt Security  |              |
| 🕀 Novo - 💑                        | 0                                          |            | <b>N</b>   | Editar com o                  | Notepad+                    | .+                |              |              |
| > 🔷 Intelbras – Pessc             | Nome                                       |            | 67         | Mostrar mai                   | s opções                    |                   |              |              |
| 📒 Área de Trab 🖈                  | <ul> <li>Hoje</li> <li>usuario2</li> </ul> | 025-03-13  | Reco       | rtar Copiar                   | (A)<br>Renomear             | Compartilbar      | 1<br>Excluir | 1            |
| ↓ Downloads 🖈                     | DEFENSE                                    | E-LITE-IMP | ORT-TO     | 9L-3.2.2-4dea.                | 13/03/20                    | 25 13:55          | Aplicativo   | 81.0         |
| Documentos 🖈                      | usuario2                                   | 025-03-13  |            |                               | 13/03/20                    | 25 14:39          | Pasta de arc | quivos       |

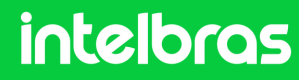

4

Após a instalação do importador do Defense IA Lite, execute a ferramenta de importação, selecione a opção InControl Web e seguir clicando na seta à direita.

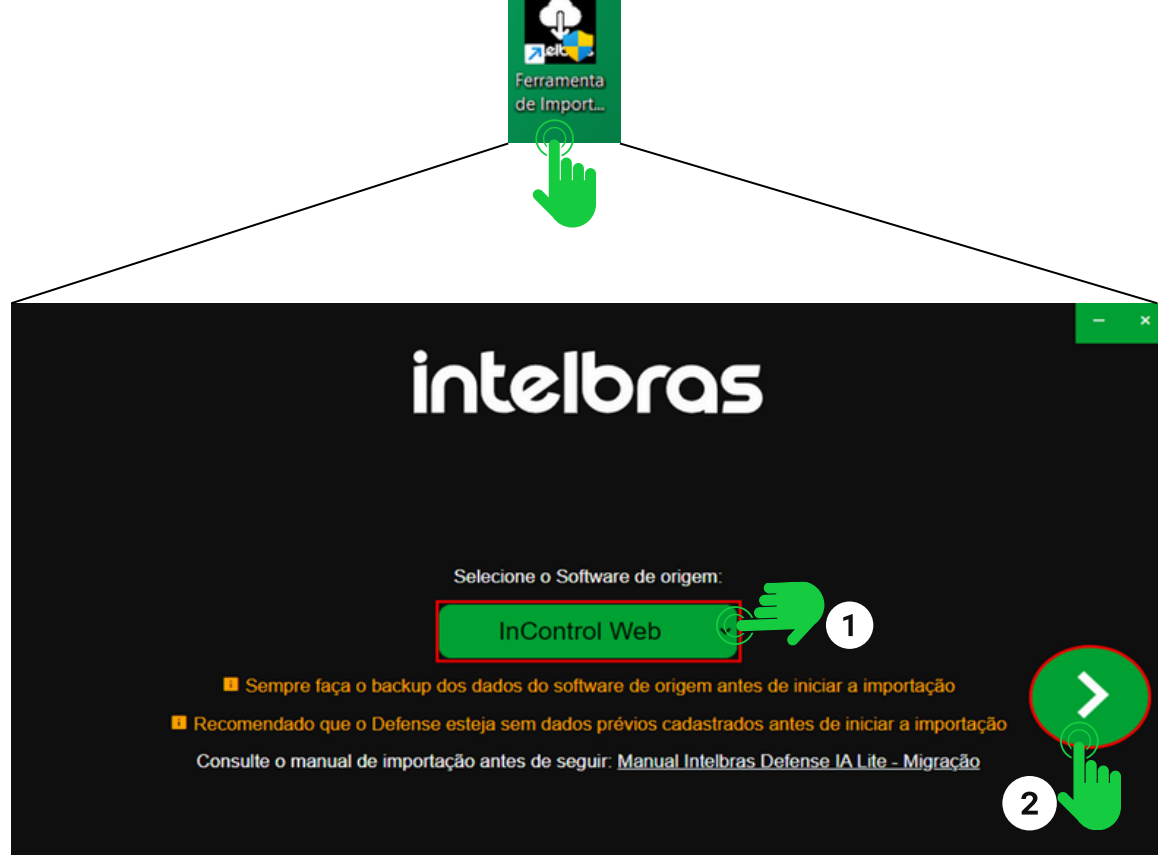

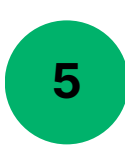

Leia as informações do que a ferramenta irá importar e clique em seguir na seta a direita.

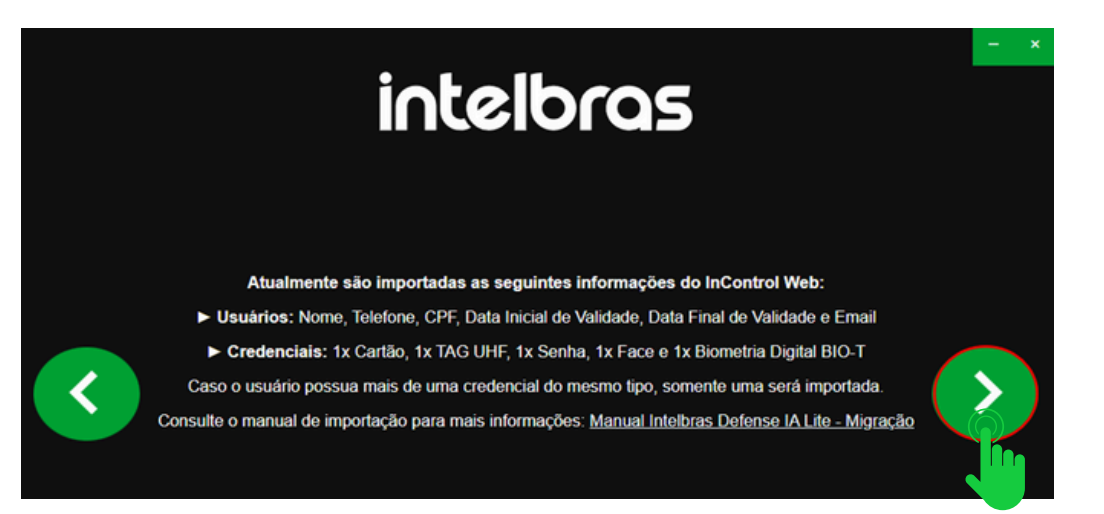

intelbras

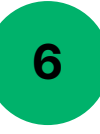

Leia as informações do que a ferramenta irá importar e clique em seguir na seta a direita.

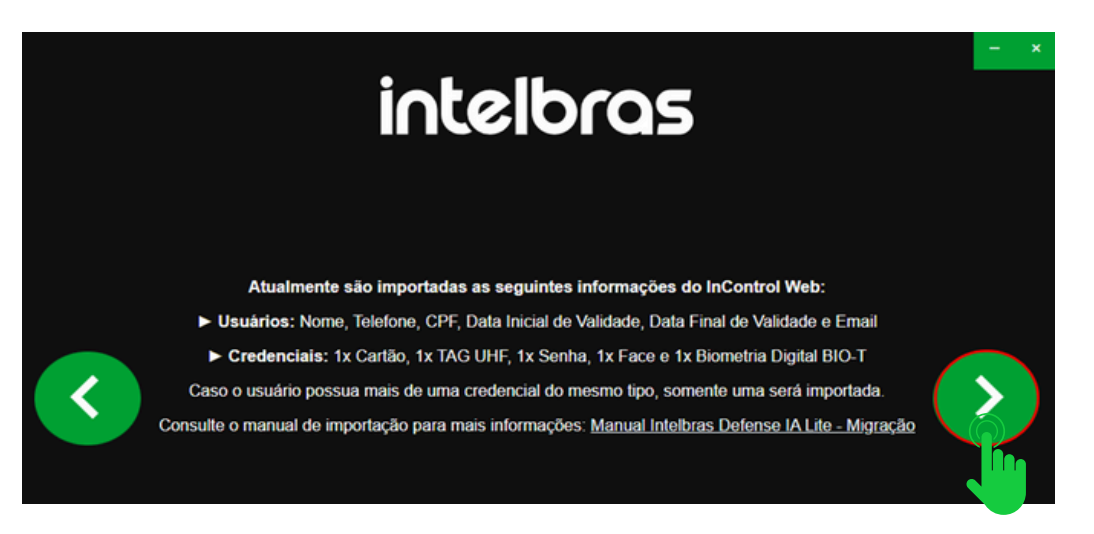

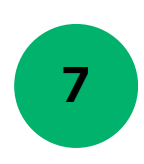

Caso não consiga exportar os usuários do InControl, acesse o vídeo na tela a seguir:

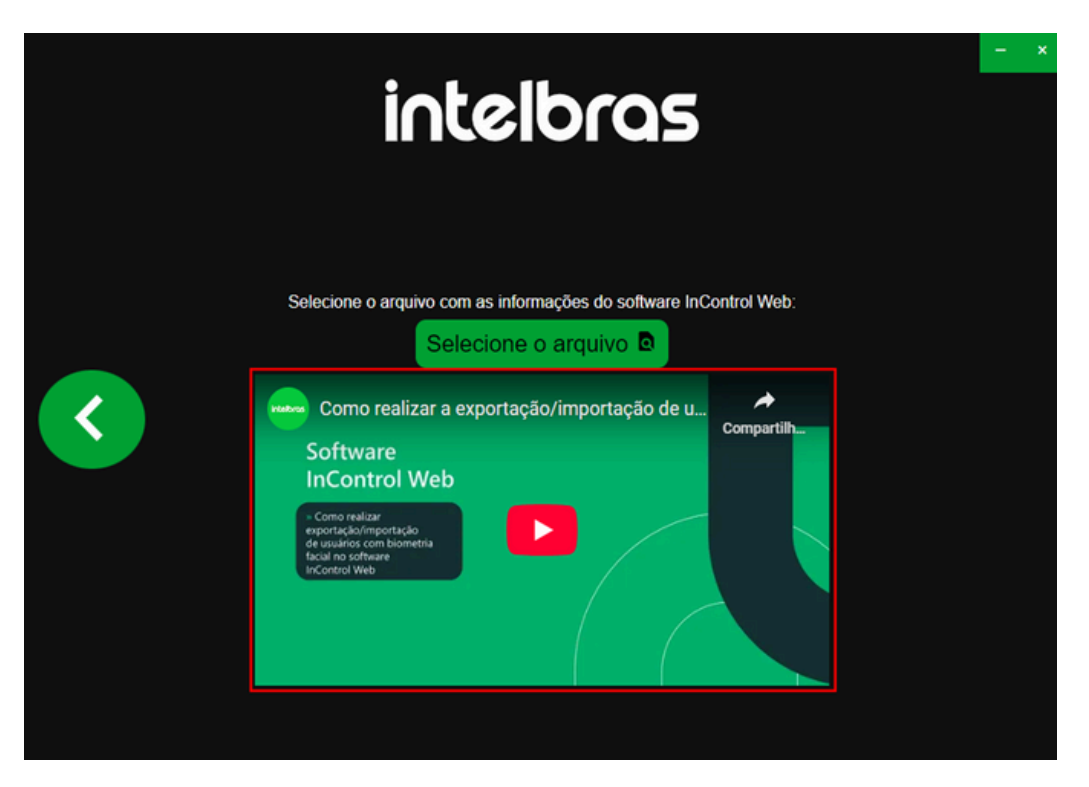

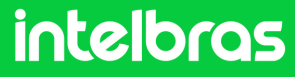

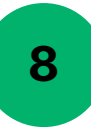

Caso tenha finalizado os **passos 1 e 2**, basta selecionar a planilha de usuários no disco "**C:**"

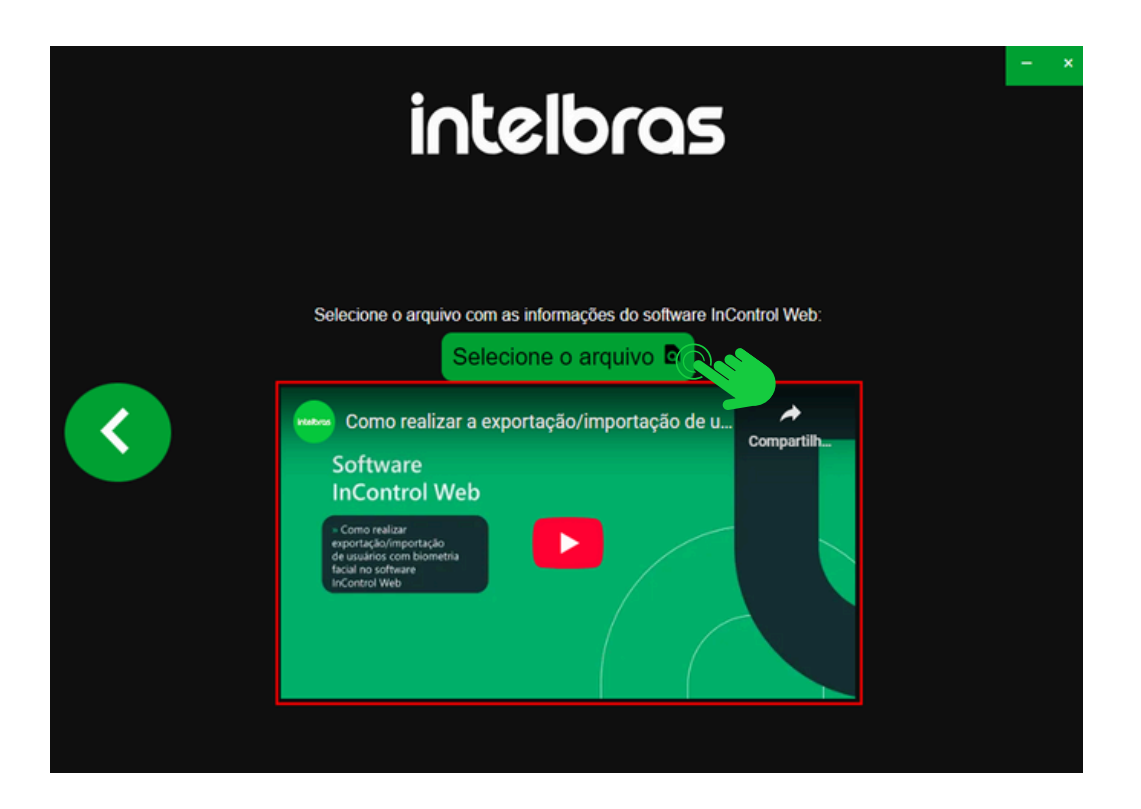

| anizar 👻 Nova pa | sta                                                                                                    |                     |                        | ≡ • □   |
|------------------|----------------------------------------------------------------------------------------------------|---------------------|------------------------|---------|
| 🕹 Downloads 🖈    | Nome                                                                                                    | Data de modificação | Tipo                   | Tamanho |
| 🗧 Documentos 🖈   | dlc117_wrk                                                                                                    | 06/02/2025 17:26    | Pasta de arquivos      |         |
| 🚬 Imagens  🖈     | 📜 Intel                                                                                                    | 25/02/2025 17:47    | Pasta de arquivos      |         |
| 🕑 Músicas 🔹 🖈    | 🛅 Intelbras Defense IA                                                                                                    | 17/02/2025 12:19    | Pasta de arquivos      |         |
| Videor al        | Contract of the second second | 07/02/2025 07:54    | Pasta de arquivos      |         |
| videos y         | E PerfLogs                                                                                                    | 01/04/2024 04:26    | Pasta de arquivos      |         |
| setel            | 🔚 temp                                                                                                    | 07/02/2025 07:45    | Pasta de arquivos      |         |
|                  | 📒 Usuários                                                                                                    | 07/02/2025 09:10    | Pasta de arquivos      |         |
| Este Computado   | 🔚 Windows                                                                                                    | 13/03/2025 14:18    | Pasta de arquivos      |         |
| a Rede           | 🗋 blob                                                                                                    | 13/03/2025 14:39    | Arquivo                | 177 K   |
|                  | usuarios                                                                                                    | 13/03/2025 14:39    | Arquivo de Valores Sep | a 1)    |

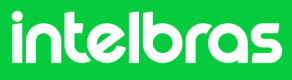

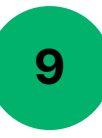

Após selecionar a planilha de usuários no disco "**C:**", basta seguir na seta da direita:

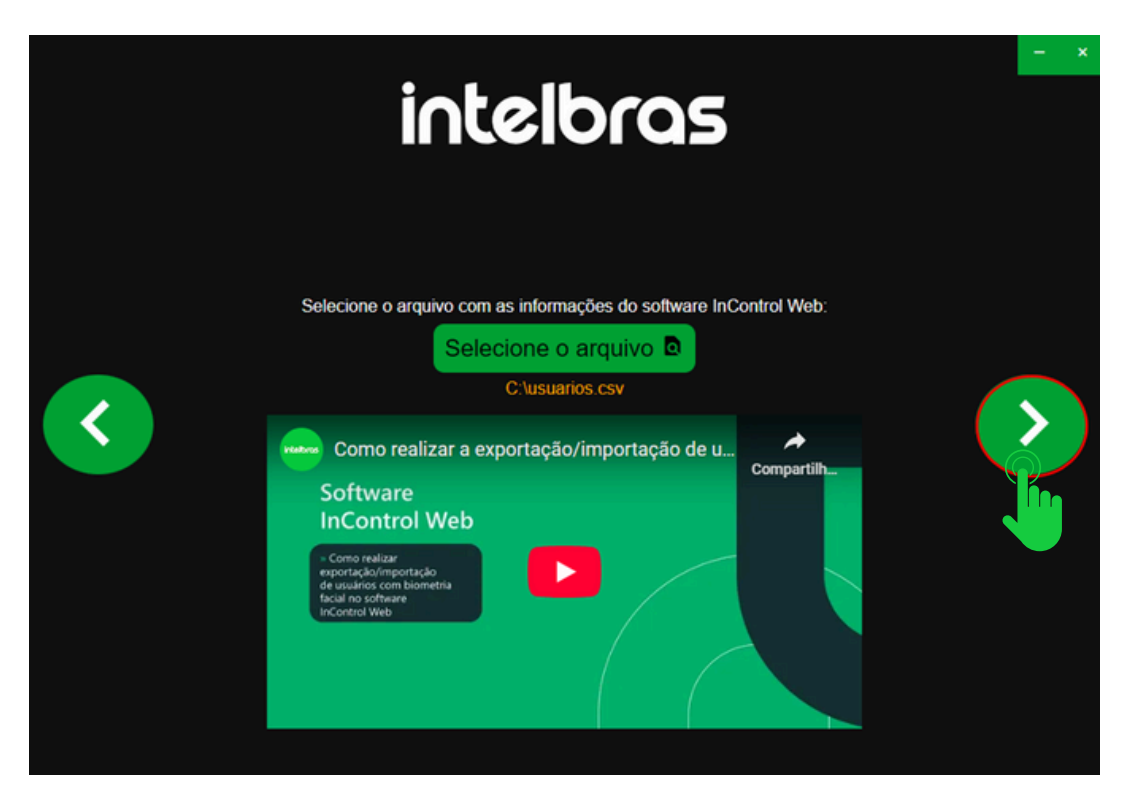

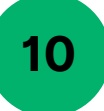

Para realizar a importação do InControl para o Defense, basta preencher os campos com as informações: endereço IP do servidor do Defense, porta de login, usuário system e a senha do usuário system:

|        | intelbras                                                                                             |                | - *           |
|--------|----------------------------------------------------------------------------------------------------|----------------|---------------|
| <      | Selecione o Software de destino:<br>Defense IA 3.2   Preencha as credenciais de acesso:  B do Sandor: | (              | •             |
| $\sim$ | 443                                                                                                   | Inicia<br>Impo | ar<br>ortação |
|        | system                                                                                                |                |               |
|        | Senha                                                                                                 |                |               |
|        | Testar Conexão                                                                                        |                |               |

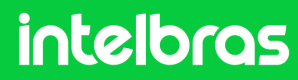

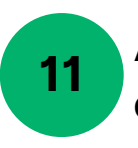

Após preencher todos os campos, clique em "**Testar a** conexão".

| intelbras                          | – ×                   |
|------------------------------------|-----------------------|
| Selecione o Software de destino:   |                       |
| Defense IA 3.2 ×                   |                       |
| Preencha as credenciais de acesso: |                       |
| IP do Servidor                     |                       |
| 443                                | Iniciar<br>Importação |
| system                             |                       |
| Senha                              |                       |
| Testar Conexão                     |                       |

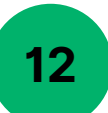

Após receber o feedback na tela que teve conexão com sucesso, basta clicar em "**Iniciar Importação**":

|   | intelbras                                                                                               |        | - ×        |
|---|----------------------------------------------------------------------------------------------------|--------|------------|
| < | Selecione o Software de destino:<br>Defense IA 3.2   Preencha as credenciais de acesso:<br>10.1.101.164 |        |            |
|   | 30443                                                                                                   | Inicia | r<br>tação |
|   | system                                                                                                  |        |            |
|   |                                                                                                    |        |            |
|   | Testar Conexão                                                                                          |        |            |

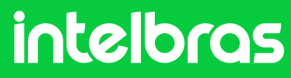

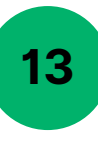

Após receber o feedback da importação com sucesso, basta conferir no Defense na aba "**Pessoas e Veiculos**" se importou os usuários.

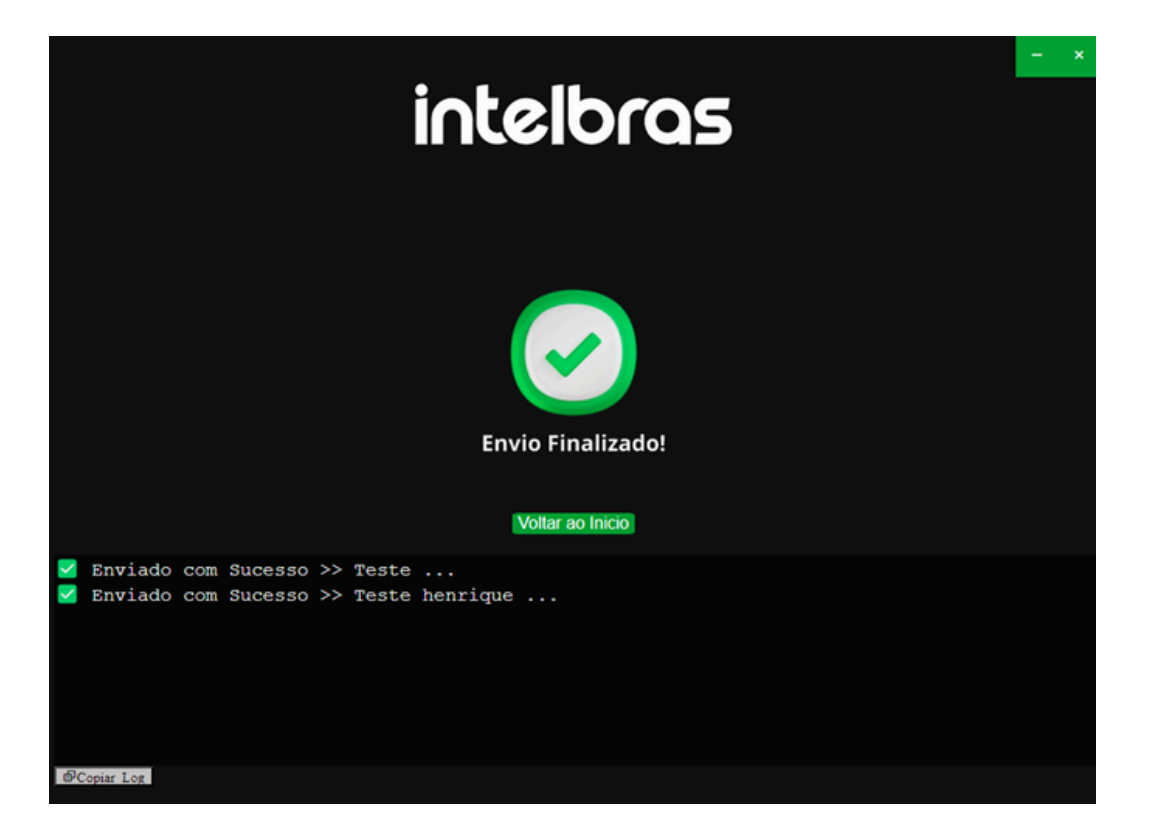

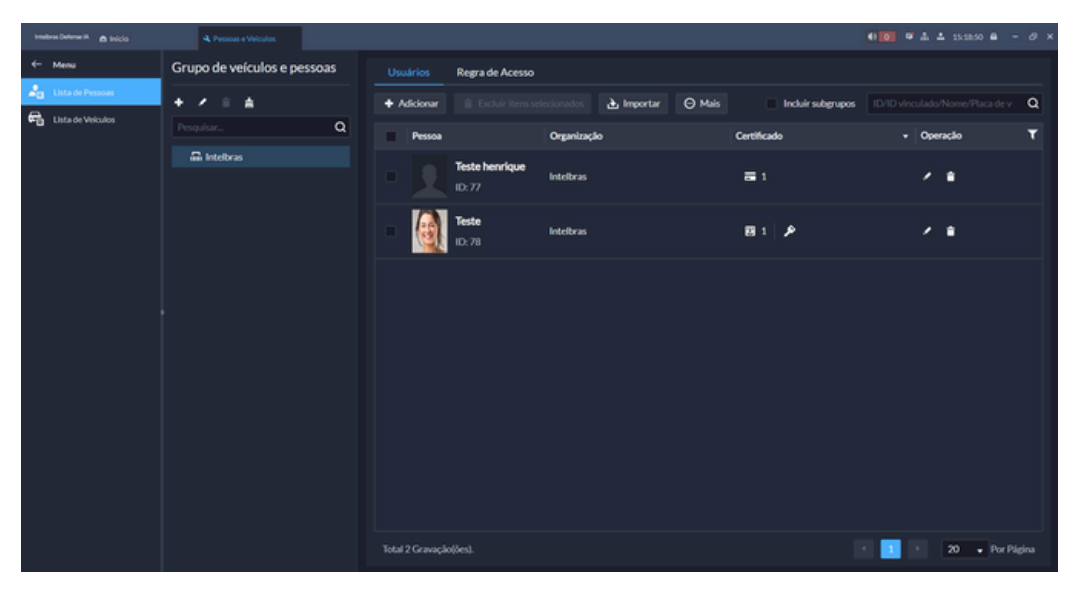

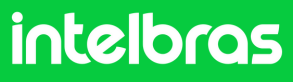

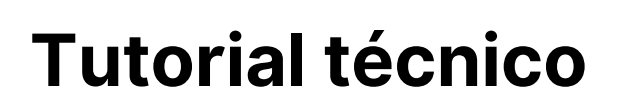

#### Dúvidas ou sugestões entre em contato via WhatsApp!

<u>Ir para a conversa</u>

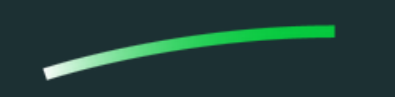

Suporte a clientes: intelbras.com/pt-br/contato/suporte-tecnico/Vídeo tutorial: \_youtube.com/IntelbrasBRSWhatsApp (48) 2106 0006 | Segunda a sexta: 8h às 20h | Sábado: 8h às 18h

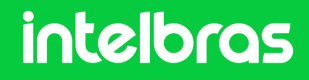